## **General Information**

### = Copyrights =

All rights reserved. The information contained in this user's manual is subject to change without notice. HiTi Digital Inc. makes no warranty with regard to the material, including, but not limited to, the implied warranties of merchantability and fitness for a particular purpose. HiTi Digital Inc. will not liable for errors contained herein or for incidental or consequential damages in connection with the furnishing, performance, or use of the material.

### = Safety Precautions =

- 1. Never attempt to disassemble or modify the transmitter. Doing so may lead to electric shock or malfunction.
- 2. Do not allow liquids near the transmitter, which may lead to electric shock or fire.
- 3. Do not use the transmitter if the transmitter body is damaged.
- 4. Do not mix rechargeable and alkaline batteries. This can cause leakage or rupture, resulting in personal injury or property damage.

### = Federal Communications Commission (FCC) Statement=

You are cautioned that changes or modifications not expressly approved by the part responsible for compliance could void the user's authority to operate the equipment.

This equipment has been tested and found to comply with the limits for a Class B digital device, pursuant to part 15 of the FCC rules. These limits are designed to provide reasonable protection against harmful interference in a residential installation. This equipment generates, uses and can radiate radio frequency energy and, if not installed and used in accordance with the instructions, may cause harmful interference to radio communications. However, there is no guarantee that interference will not occur in a particular installation. If this equipment does cause harmful interference to radio or television reception, which can be determined by turning the equipment off and on, the user is encouraged to try to correct the interference by one or more of the following measures:

-Reorient or relocate the receiving antenna.

-Increase the separation between the equipment and receiver.

- -Connect the equipment into an outlet on a circuit different from that to which the receiver is connected.
- -Consult the dealer or an experienced radio/TV technician for help.

## This device complies with Part 15 of the FCC Rules.

### Operation is subject to the following two conditions:

1) this device may not cause harmful interference and

2) this device must accept any interference received, including interference that may cause undesired operation of the device.

### FCC RF Radiation Exposure Statement:

This equipment complies with FCC radiation exposure limits set forth for an uncontrolled environment. End users must follow the specific operating instructions for satisfying RF exposure compliance. This transmitter must not be co-located or operating in conjunction with any other antenna or transmitter.

### = Area of Use and Restrictions =

- The WFT510 can be used only in the following areas.
   France, Italy, Germany, United Kingdom, Belgium, the Netherlands, Luxembourg, Ireland, Denmark, Greece, Spain, Portugal, Finland, Sweden, Poland, Hungary, Czech Republic, Slovakia, Slovenia, Estonia, Latvia, Lithuania, Cyprus, Malta, Austria.
- 2. The WFT510 can be used in the United States and Canada, in addition to the previous areas.

For information on other areas where this device can be used, contact the HiTi or HiTi authorized reseller/retailer.

- 3. The WFT510, which operates on wireless LAN frequencies for 13 channels, cannot be used in the United States or Canada. Instead, use the WFT510, which operates on wireless LAN frequencies for 11 channels.
- 4. In France, using wireless transmitter outdoors is prohibited.
- 5. In Italy, use outside of one's own premises requires general authorization.
- 6. In Latvia, use outside of one's own premises requires an individual radio license.
- 7. Do not use the wireless transmitter near other devices that emit radio waves, such as medical equipment ore electronic devices. The wireless transmitter may interfere with operation of these devices.
- 8. Use the transmitter as a wireless LAN device as describe in this user manual. If you use the transmitter for any other purpose. HiTi cannot be held liable for any loss or damage that may occur.

= Trademarks =

Microsoft, MS-DOS, and Windows are registered trademarks of Microsoft Corporation. Adobe and Acrobat are registered trademarks of Adobe Systems Incorporated. Mac, Macintosh, and Mac OS are trademarks of Apple Computer, Inc., registered in the U.S. and other countries. Pentium is a U.S. trademark of Intel Corporation. All other trademarks or registered trademarks are properties of their respective companies.

#### =Background Knowledge=

This manual assumes that user has basic knowledge of ftp servers and LANs. For more information on installing, configuring, and using devices in a network, please contacts HiTi or HiTi authorized reseller/retailer.

#### **Table of Contents**

| 1. Checking package contents2                                         |
|-----------------------------------------------------------------------|
| 2. Getting the latest update                                          |
| 3. Introduction of WFT510                                             |
| 3-1.WFT510 Parts4                                                     |
| 3-2.LED Status4                                                       |
| 3-3.System Requirement4                                               |
| 4. Making WFT510 Ready to Work                                        |
| 4-1. Inserting the Batteries5                                         |
| 4-2. Putting WFT510 into WFT510 Carry Bag6                            |
| 4-3. Turning on WFT5106                                               |
| 5. How to Transmit Image from WFT 510 to HiTi P510Si Printer          |
| 5-1. Configuring WFT510 with HiTi P510Si Printer7                     |
| 5-2. Transmitting Image from Camera to p510Si and printing out image9 |
| 6. How to Transmit Image from WFT 510 to PC                           |
| 6-1.Installing WFT PC Kit11                                           |
| 6-2. Building up a network setting for WFT510 via WFT PC Kit          |
| • Infrastructure14                                                    |
| • Ad-hoc16                                                            |
| 6-3. Configuring WFT510 with PC18                                     |
| 6-4. Transmitting Image from WFT510 to PC21                           |
| 6-5. Test network setting23                                           |
| 7. Specification                                                      |

# 1. Checking package contents

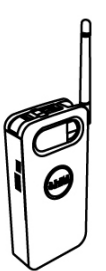

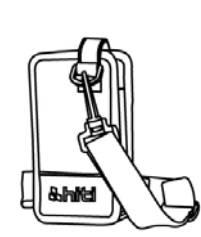

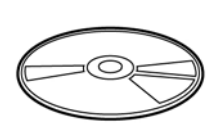

HiTi Wireless Foto Transmitter WFT510

WFT510 Carry Bag

WFT PC Kit CD

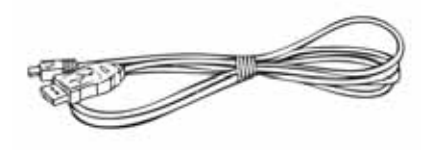

USB Cable

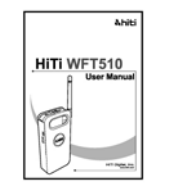

User Manual

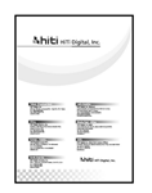

Warranty Card

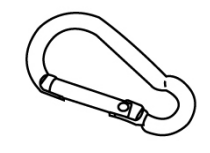

Hook

Note:

1. If something missed from the package, please contact your local dealer or HiTi service center nearest to you.

2. Batteries are **EXCLUDE.** 

## 2. Getting the latest update

HiTi Digital Inc. website provides the latest driver, application, user's manual, printer firmware, and so on for users to download. Please visit our website at www.hiti.com for more information.

Any questions toward HiTi product(s), please contact your local service center for detail.

### **3. Introduction of WFT510**

### 3-1. WFT510 Parts

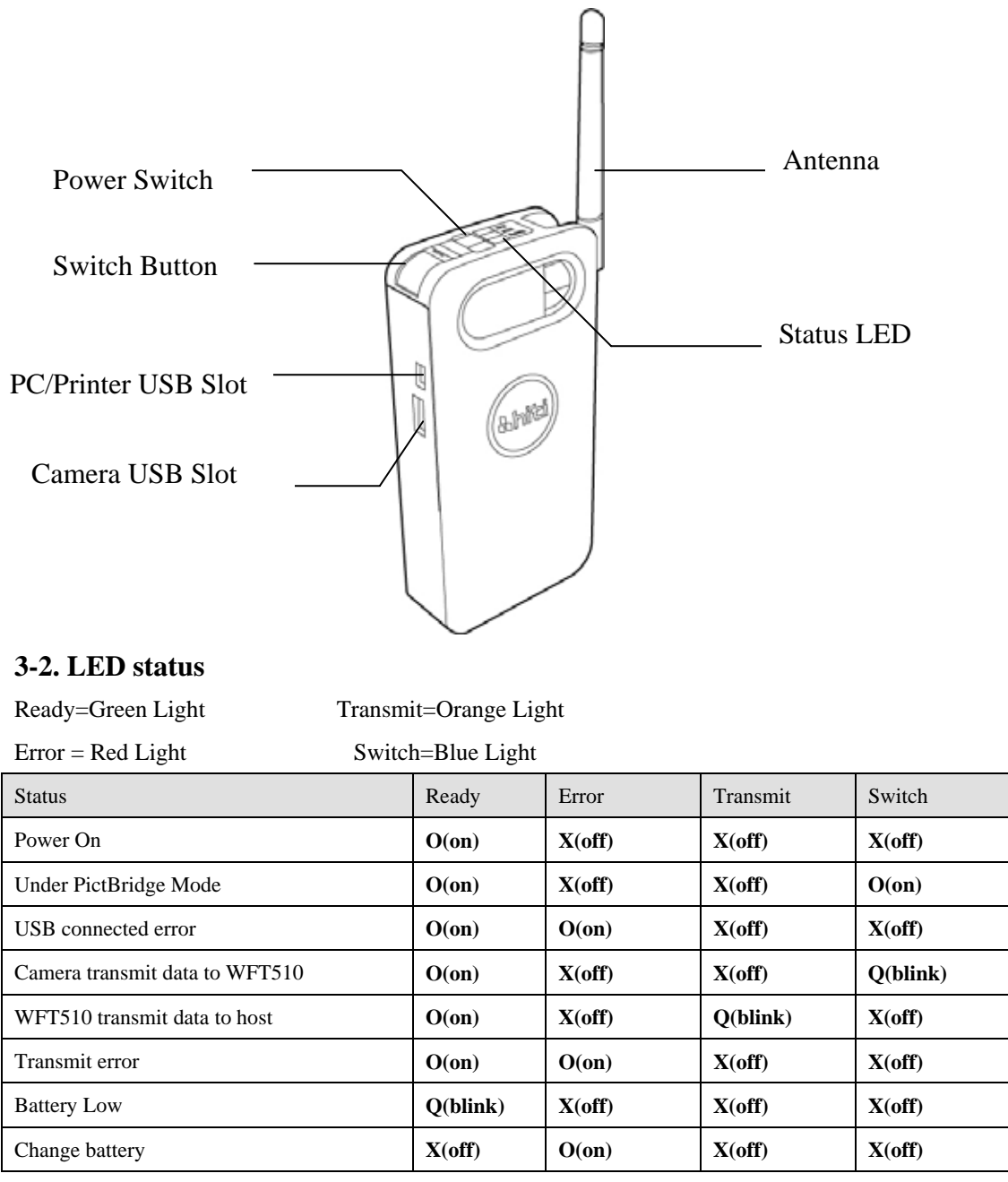

Notice: When the batteries are lower than certain level, Error LED (Red) will turn on. Please change batteries, otherwise Error LED will keep turning on.

#### **3-3. System Requirements**

- \_Intel Pentium or compatible PC
- \_ 100MB or freer hard disk space
- \_ Windows 2000/XP/Vista (32 bit)
- \_ CD-ROM or DVD-ROM drive

\_ 128MB RAM or higher

## 4. Making WFT510 Ready to Work

-Inserting Batteries

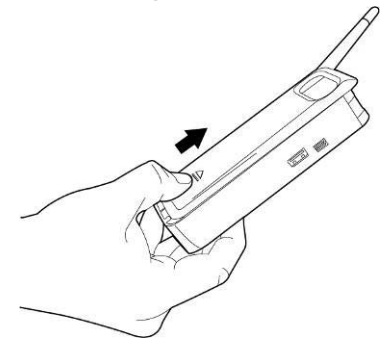

• Pushing up the battery chamber cover of WFT510

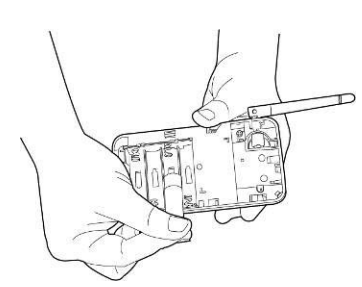

• Inserting 4 rechargeable (Recommend) or alkaline AA batteries.

WARNING: **DO NOT MIX** rechargeable and alkaline batteries. This can cause leakage or rupture, resulting in personal injury or property damage.

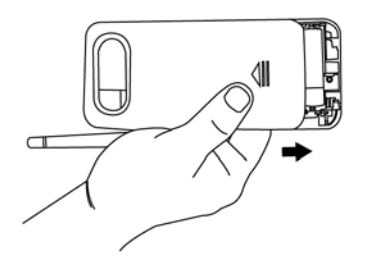

• Pulling down the battery chamber cover of WFT510

Battery Life:

In order to maximize WFT510 performance, HiTi strongly recommend using rechargeable battery.

The following measurement s are performed at a temperature 20 (68) and humidity 40%. HiTi WFT510 works with test device. Actual battery life could be varied by different cameras and different batteries.

| Type of rechargeable battery | Consecutively work | Standby |
|------------------------------|--------------------|---------|
| 2700 Amp                     | 4 hours            | 7 hours |
| 2500 Amp                     | 3 hours            | 6 hours |

## 4-2. Putting WFT510 into WFT510 Carry Bag

WFT510 carry bag provides 3 ways to carry WFT510

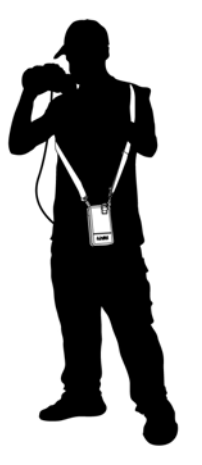

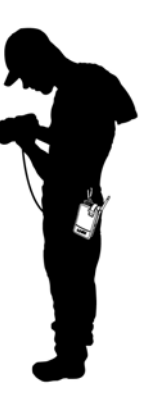

Hang on by hook

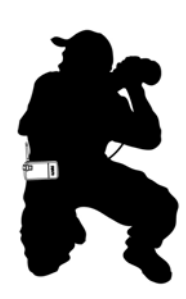

Fasten by belt

4-3. Turning on WFT510

Carry by strap

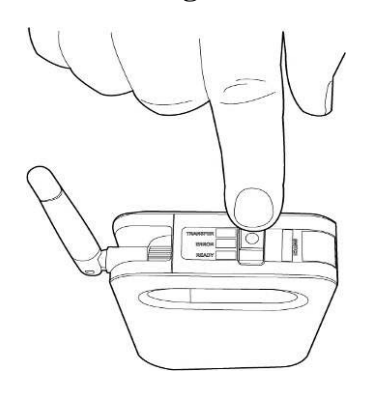

 Push Power Switch on WFT510 from [OFF] to [ON] and then all LED will turn on at the same time. Waiting around 25 seconds, ONLY READY LED (green) is on. WFT510 is ready to work.

## 5. How to Transmit Image from WFT 510 to HiTi P510Si Printer

## 5-1. Configuring WFT510 with HiTi P510Si Printer

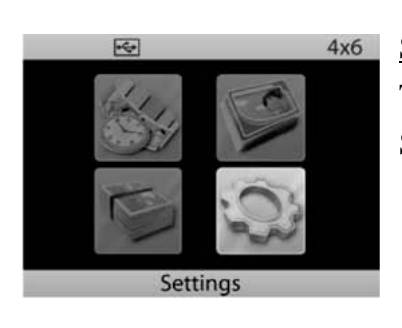

<u>Step1</u> Turn on P510Si Select [Settings] and press (↔) button

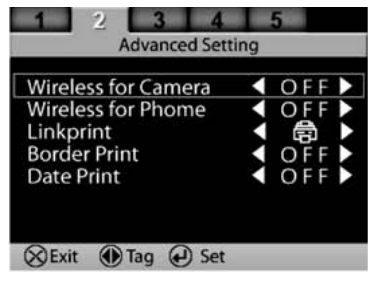

Step 2
Select [Advanced Setting]
Select [Wireless for Camera] and Press ( ▷) button
switch [OFF] to [ON]

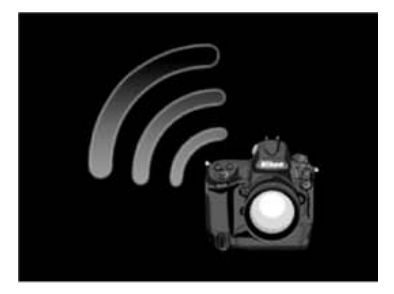

## Step 3

Press (x) button and screen will return to main menu Wait until wireless camera icon show up

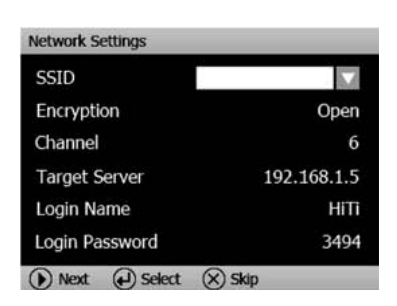

### Step 4

Press ( 🗐 ) button and enter [Network Setting]

| SSID Selection  |          | Stop 5                           |
|-----------------|----------|----------------------------------|
| HiTi0           | HiTi5    | $\frac{Step S}{S}$               |
| HiTi1           | HiTi6    | Press (+) button and select SSIL |
| HiTi2           | HiTi7    |                                  |
| HiTi3           | HiTi8    |                                  |
| HiTi4           | HiTi9    |                                  |
| 🛞 Cancel 🜔 Sele | ct 🕑 Set |                                  |

WARNING: Tow or above P510Si printers at one place **MUST** select different SSID. Otherwise, WFT510 could transmit image to wrong printer due to same SSID

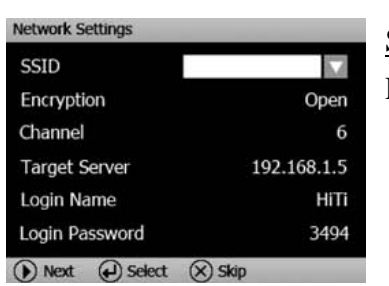

<u>Step 6</u> Press (▷) button

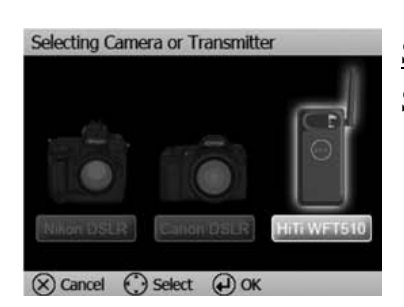

Step 7 Select [WFT510 icon] and press (↔) button

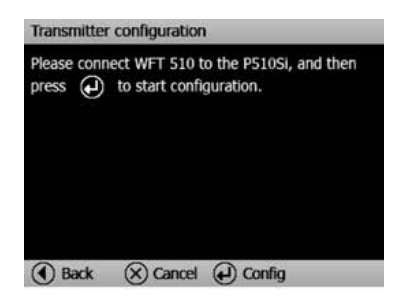

<u>Step 8</u> Transmitter configuration screen show up **DO NOT** press (↔) button at this moment

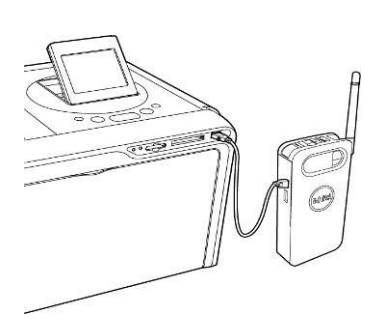

<u>Step 9</u>

Using USB cable\* connect WFT510 to P510Si and then press (-) button

\*Please use USB cable attached with WFT510

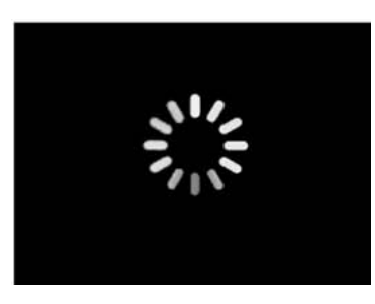

<u>Step 10</u> P510Si will automatically configure with WFT510

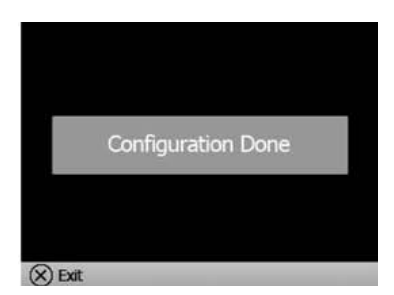

<u>Step 11</u> Wait until "Configuration Done" show up Pull out USB cable from WFT510 and P510Si WFT510 is ready to work with P510Si

## 5-2. Transmitting Image from Camera to P510Si and Printing out Image

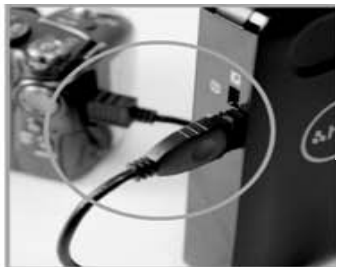

<u>Step1</u> Use USB cable\* to connect WFT510 and camera \*Please use USB cable attached with camera

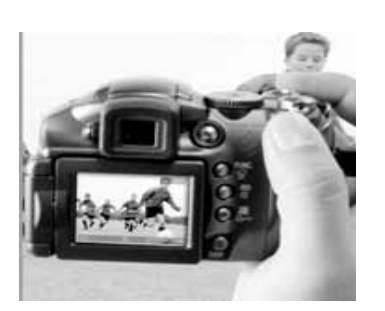

<u>Step 2</u> Capture images

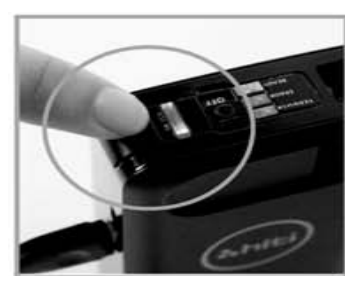

<u>Step 3</u> Click SWITCH button on WFT510

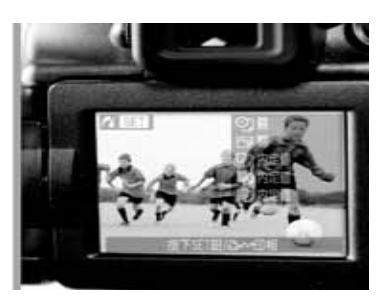

<u>Step 4</u> Camera will switch to PictBridge Mode\*\* Choose images and transmit them to WFT510

\*\* This procedure could be varied by camera.

For example, Nikon D200/Canon S3 can switch to PictBridge Mode at Shooting mode. Canon 40D MUST be at Playback mode and then can switch to PictBridge Mode.

Please check camera user manual "PictBridge Mode" part.

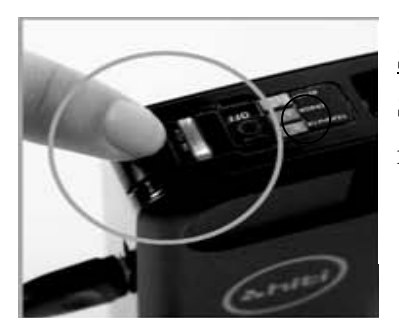

<u>Step 5</u> Switch LED (blue) blinking means WFT510 is receiving image from camera

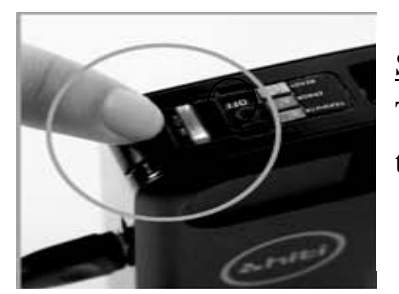

<u>Step 6</u> Transfer LED (orange) blinking means WFT510 is transmitting image to P510Si

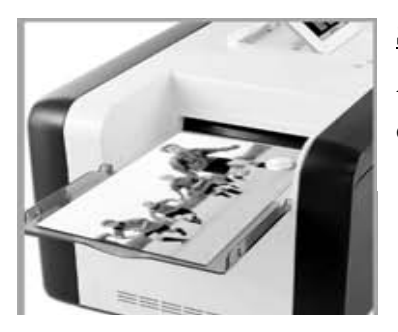

<u>Step 7</u>

After receiving the image from WFT510, P510Si will print out the photo immediately

## 6. How to Transmit Image from WFT 510 to PC via WFT510

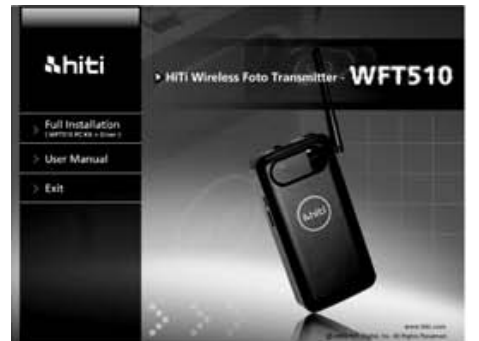

## 6-1. Installing WFT PC Kit

#### Step 1

Insert the CD into CD/DVD ROM, and then the computer will automatically star the installation. If the installation does not star automatically, please double

| click | &hiti | setup.exe<br>Setup.exe<br>Macrovision Corporation | in the CD |
|-------|-------|---------------------------------------------------|-----------|
|-------|-------|---------------------------------------------------|-----------|

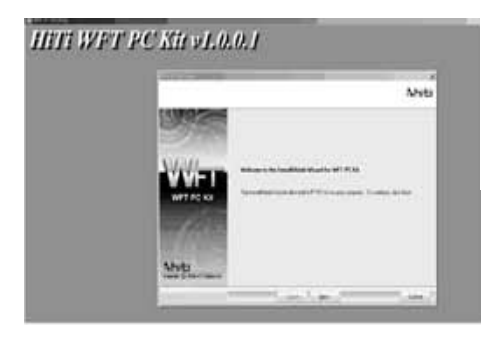

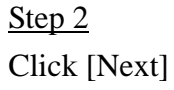

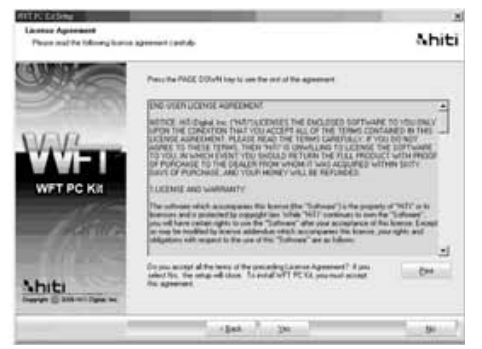

### Step 3

After reading license agreement, click [Yes] to accept and proceed with installation

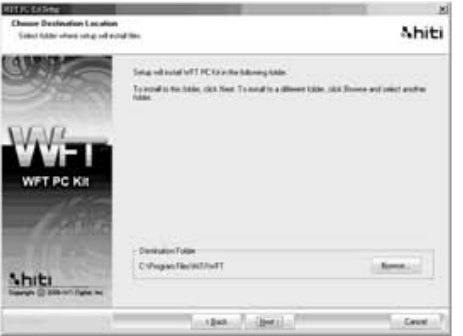

#### Step 4

Select installation location and click [Next]

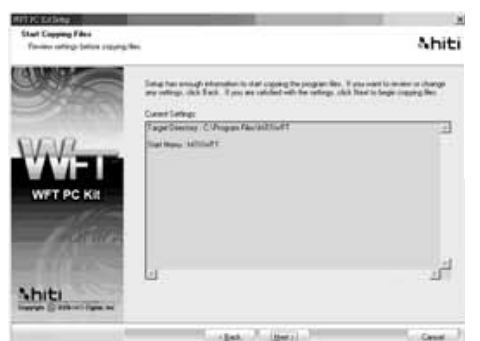

Click [Next] to start installation procedure

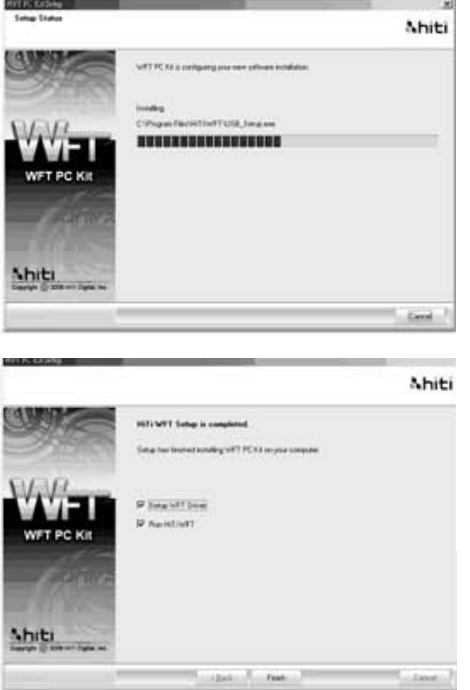

# <u>Step 6</u> Wait the installation process complete

## Step 7

Select [Setup WFT Driver] (default) and click [Finish] Complete WFT PC Kit installation

# 

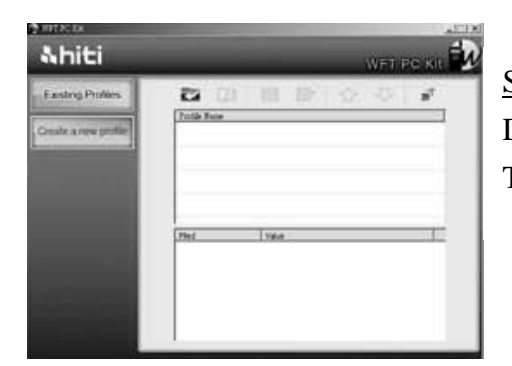

<u>Step 1</u> Double click WFT PC Kit icon on the desktop The first page of WFT PC Kit will show up

| Icon | Item      | Description                            |
|------|-----------|----------------------------------------|
| Y    | Import    | Import profile from other device       |
| 3    | Export    | Export selected profile to device      |
|      | Edit      | Edit profile                           |
| Ē    | Delete    | Delete profile                         |
|      | Upgrade   | Upgrade profile sequence on the list   |
| ₽    | Downgrade | Downgrade profile sequence on the list |
| *    | Test      | Test WFT510 network setting            |

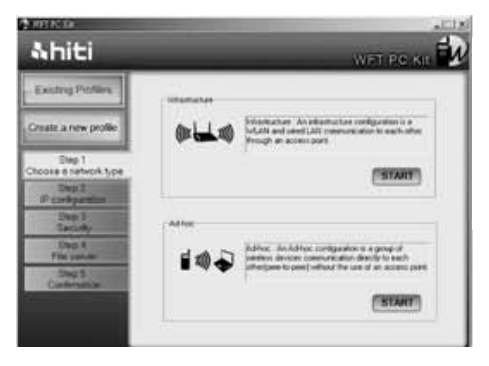

Click [Create a new profile] Select wireless structure: Infrastructure or Ad-hoc

| ((m 1 m)) | Infrastructure: An infrastructure configuration is a WLAN and |
|-----------|---------------------------------------------------------------|
| (tu CV)   | wired LAN communication to each other through an access       |
|           | point.                                                        |
|           | Ad-hoc: An Ad-hoc configuration is a group of wireless        |
| 🖉 """ 💎   | devices communication directly to each other (peer-to-peer)   |
|           | without the use of an access point.                           |

## **。**Infrastructure

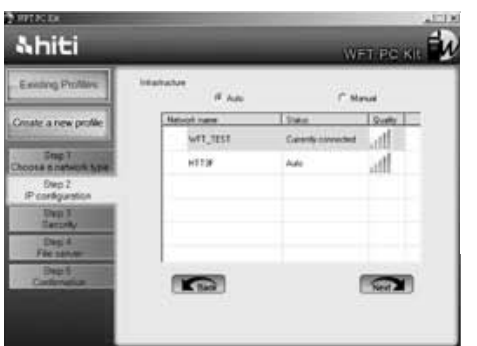

<u>Step 1.a</u> Select [Auto] (recommend) Choose an access point you want to connect and Click [Next]

| NARTA: La                             | Statement of the local division of the local division of the local | -                                     |            |                      | ali    |
|---------------------------------------|----------------------------------------------------------------------------------------------------|---------------------------------------|------------|----------------------|--------|
| Ahiti                                 |                                                                                                    |                                       |            | WPT                  | PC KIL |
| Easting Profiles                      | Internative                                                                                                    | 144                                   |            | if Stru              | c      |
| Create a new profile                  | 550                                                                                                    | ज्यात्र                               | -          |                      |        |
| Drep 1                                | P aldres                                                                                                    | 192 198                               | - 25       | 1                    |        |
| Sep 2                                 | Tubret Mark                                                                                                    | 285 295                               | 255        | 0                    |        |
| P configuration<br>Executly<br>Deep 4 | Defail Samoy                                                                                                    | 10 14                                 | 8          | 29                   |        |
| Des I<br>Catholine                    |                                                                                                    | 1                                     |            | e                    | 3      |
|                                       | Ties<br>SSID v. t<br>Entire an                                                                                                    | le name of popre<br>Preddress that is | n fre same | ul.<br>Indent at pro | named. |

<u>Step 1.b</u> Select [Manual] Enter SSID, IP Address, Subnet Mask, and Default Gateway Click [Next]

| &hiti                                                                                                    |          | -           |          |       |
|----------------------------------------------------------------------------------------------------|----------|-------------|----------|-------|
| Earling Profiles                                                                                                    | 550      | NO.         |          |       |
| Create a new prolife                                                                                                    | Terrate  | F 6000 S    | hand     |       |
| and the second second se |          | S. Now, No. | entrally |       |
| Step 1<br>Dicosa e nateznik tezer                                                                                                    | Enceptor | IF from     | CMP      |       |
| Dap 2                                                                                                    | fer .    | 6.00        | C 1113   |       |
| - Prostpartine                                                                                                    |          |             |          | Scher |
| Security                                                                                                    | Carrileo | 1           |          |       |
| Dept                                                                                                    |          |             |          |       |
| Dep 5                                                                                                    | 1.000    |             |          | 1000  |
| Carltmanor                                                                                                    | Back     |             |          | New 2 |
|                                                                                                    |          |             |          |       |
|                                                                                                    |          |             |          |       |

Select Security method: [None], [WEP] Enter password and confirm password Click [Next]

| Open       | ASCII | Type 5 ASCII character or, 13 ASCII character for |
|------------|-------|---------------------------------------------------|
| System     |       | example"Abe2Q"                                    |
| Shared Key | HEX   | Type 10 Hexadecimal digits or 26 Hexadecimal      |
|            |       | digits, for example "abc1234567"                  |
| None       |       | Do not need password                              |

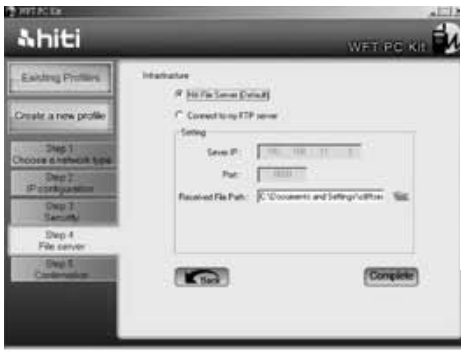

## Step 3.a

Select [HiTi File Server] (recommend)

Click "<sup>1</sup>", you can select or create a receiving folder

Click [Complete]

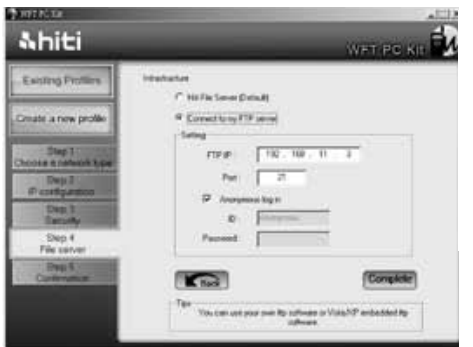

## Step 3.b

Select [Connect to my FTP server] Enter your FTP IP address, Port, ID, and Password Click [Complete]

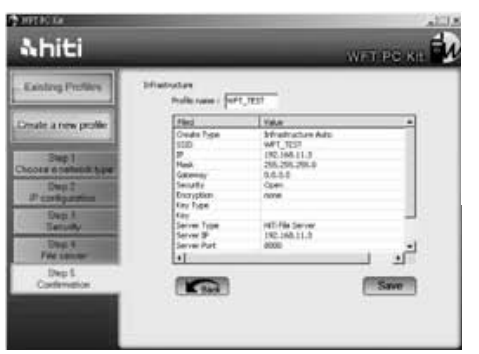

<u>Step 4</u> Check Network setting Click [Save] to reserve this profile

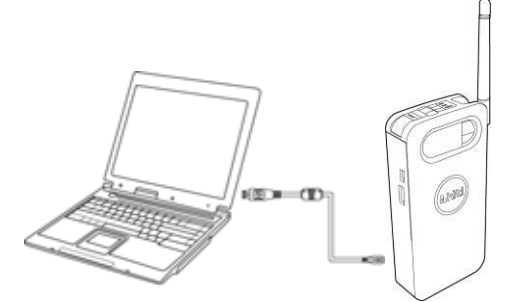

<u>Step 5</u> Turn on WFT510 Use USB cable to connect PC and WFT510

| ang Profiles    | 23 R       |       | * | * | + | a? |
|-----------------|------------|-------|---|---|---|----|
| s a new profile | Partic New | 821   |   |   |   |    |
|                 | (Piec)     | Value |   |   |   | _  |

Select the profile you just created and click

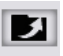

### 。Ad-hoc

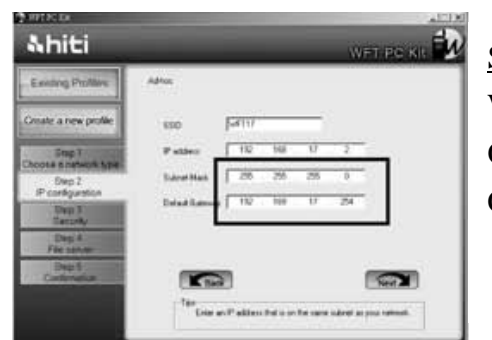

<u>Step 1</u> WFT PC Kit will automatically assign one set of SSID Or you can create your own SSID set Click [Next]

IMPORTANT: Please write down Subnet Mask and Default Gateway

WARNING: If you are not familiar with WLAN network setting , HiTi do not recommend you create your own SSID and IP address.

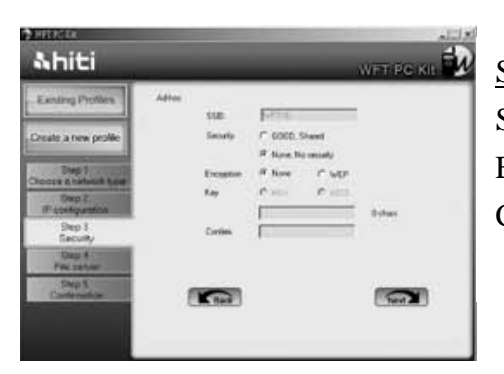

Step 2 Select Security method: [None], [WEP] Enter password and confirm Click [Next]

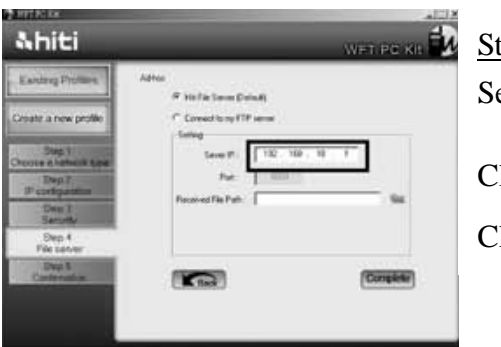

Step 3.a Select [HiTi File Server] (recommend) Click "<sup>•</sup>", you can select or create a receiving folder Click [Complete]

IMPORTANT: Please Write down Server IP

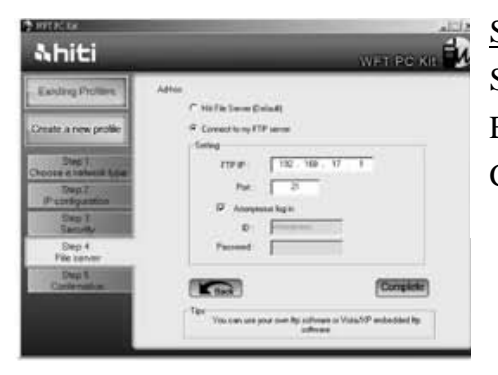

<u>Step 3.b</u> Select [Connect to my FTP server] Enter your FTP IP address, Port, ID, and Password Click [Complete]

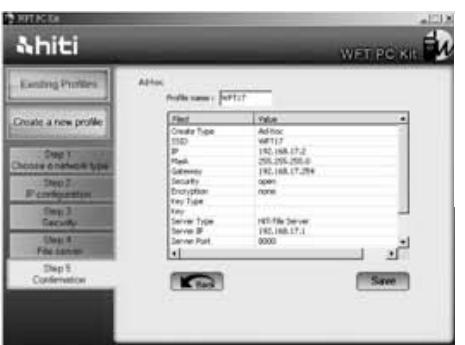

### Step 4

Check network setting Click [Save] to reserve this profile

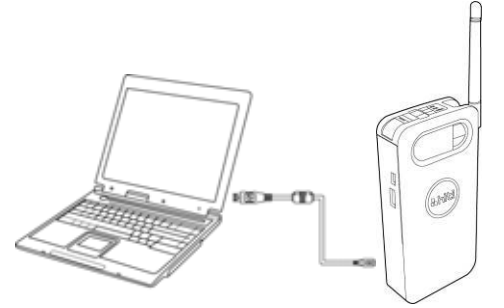

Step 5 Turn on WFT510 Use USB cable to connect PC and WFT510

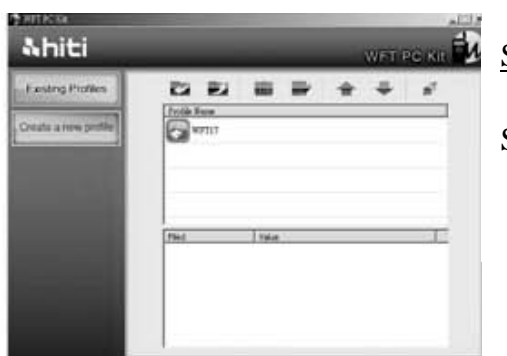

Select the profile you just created and click

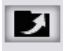

### 6-3. Setting up a network on PC to connect WFT510 (For Ad-hoc Mode)

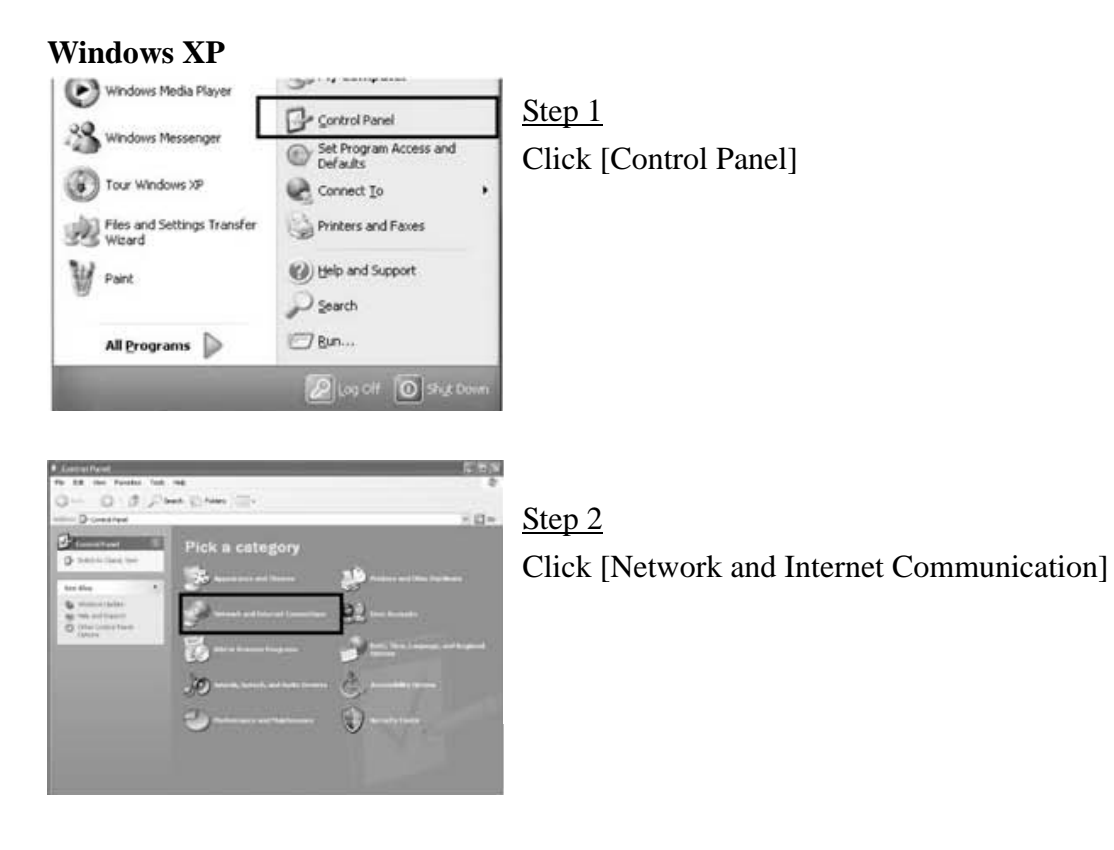

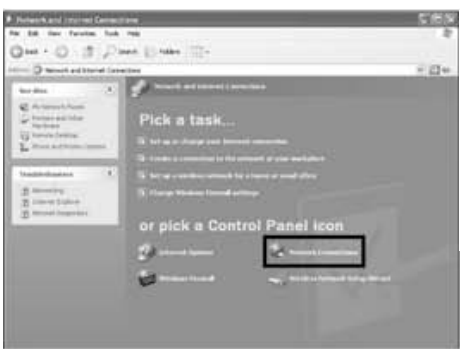

## <u>Step3</u> Click [Network Communication]

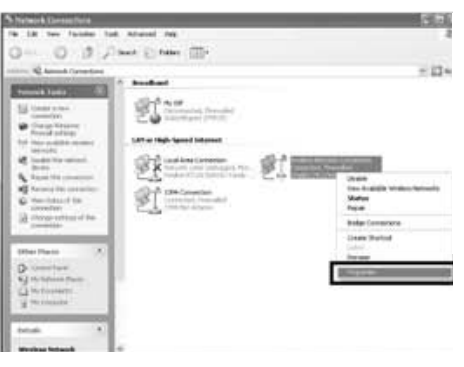

# <u>Step 4</u> Select [Wireless Network Connection] and click right bottom of mouse Select [Properties]

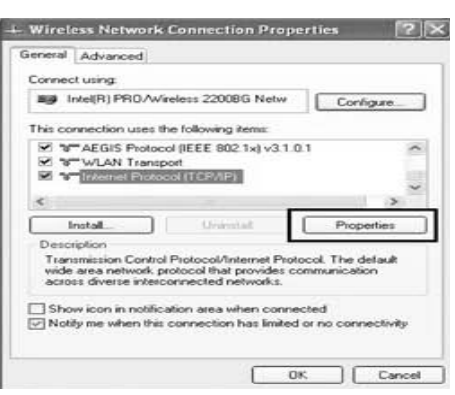

Step 5

Select [Internet Protocol (TCP/IP)] and click [Properties]

| Seneral                                                                                                    |                            |                |                 |                    |                     |
|----------------------------------------------------------------------------------------------------|----------------------------|----------------|-----------------|--------------------|---------------------|
| You can get IP settings assigned a<br>this capability. Otherwise, you need<br>the appropriate IP settings. | sutomatical<br>dito ask yo | y if y<br>urne | our ne<br>twork | twork a<br>adminis | upports<br>trator 6 |
| O Obtain an IP address automa                                                                              | tically                    |                |                 |                    |                     |
| Use the following IP address:                                                                              | _                          |                |                 |                    | -                   |
| IP address                                                                                                 |                            |                |                 |                    |                     |
| Subnet mask:                                                                                               |                            |                |                 |                    |                     |
| Default gateway                                                                                            |                            |                |                 |                    |                     |
| Conan DNS server address a                                                                                 | (coming in                 | P.,            |                 |                    | _                   |
| Use the following DNS server                                                                               | addresses                  | -              |                 |                    |                     |
| Preferred DNS server.                                                                                      |                            |                |                 |                    |                     |
| Alternate DNS server                                                                                       |                            |                |                 |                    |                     |
|                                                                                                    |                            |                |                 |                    |                     |
|                                                                                                    |                            |                |                 | Ad                 | ranced              |
|                                                                                                    |                            | -              |                 | - 11               | -                   |

### <u>Step 6</u>

Select [Use the following IP address] Enter the IP address, Subnet Mask, and Default Gateway that you write down on page 16 and 17 Click [OK]

|                                                                                                    |                                                                                                    | * 0*                                                                                                    |
|----------------------------------------------------------------------------------------------------|----------------------------------------------------------------------------------------------------|----------------------------------------------------------------------------------------------------|
| Construction of the second second secon    | En la constance de la constance de la constanc       | Cardia Index Servers<br>Cardia Servers<br>Cardia Servers<br>Cardia Servers<br>Market Servers<br>Servers<br>Server |
| stante Links                                                                                                    |                                                                                                    |                                                                                                    |
| 🖞 Kalmis second de                                                                                                    | Octoose a wireless network.<br>Octor the influence proved to a restaur research ray                                                                                                    | p. or to get more                                                                                                    |
| a talmir second de                                                                                                    | Octain the field base to constitute a method advant in ray<br>schemater.<br>((D)) WFT_TEXT                                                                                                    | e e to pi nev                                                                                                    |
| a tatast secondat<br>2 fe anarona second                                                                                                    | Choose a werease network<br>Out an term the let takes to consent to a weeks removed in ray<br>advantation.<br>((P)) were retrained on these second (VPA)<br>() source of the second second (VPA)                                                                                                    |                                                                                                    |
| <ul> <li>Statute constitut</li> <li>Statute constitute</li> <li>Statute constitute</li> </ul>                                                                                                    | Choose a werease network<br>O(1) and in the lat table to conset to a weak a served in two<br>above at an other of the lat table to conset to a served in two<br>served in the latter of the latter of the la | all                                                                                                    |
| <ul> <li>Statute second by</li> <li>Statute second by</li> <li>International second second seco</li></ul> | Choose a well-block network<br>Oct an one of the lot balance to connect to a sensitive research or care<br>advantation.<br>WFT_TEXT<br>Socially well of advances to sensitive (NTA)<br>Socially advanced comparison to compare research<br>Social of the lot of the lot of the | lla.                                                                                                    |
| <ul> <li>Bernsteinen ber</li></ul>                                                                                                    | Choose a werease retwork<br>Oct as the in the lat balance is gament to gament as sub-<br>balances.<br>WFT_TEXT<br>Society methods above to computer concert<br>these and computer computer concert<br>while<br>while and computer computer colored                                                                                                    | lan and a second                                                                                                    |
| Construction     Construction     Construction     Construction     Construction     Construction     Construction     Construction     Construction     Construction     Construction                                                                                                    | Choose a well-black performance.<br>Out an ease the full black the screed by a well-black the screed by a well-black the screed by a well-black the screed by the screed by      |                                                                                                    |

## <u>Step 7</u>

Return to Step 4, select [Wireless Network Connection] and click right bottom of mouse.

Select [View Available Wireless Networks]

## <u>Step 8</u>

Choose the SSID that you created and press [Connect]

Important: If you reboot WFT510, Please repeat step 7 and 8

### Windows Vista

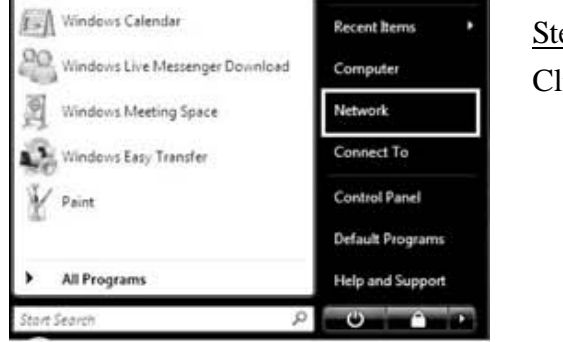

## <u>Step 1</u> Click [Network]

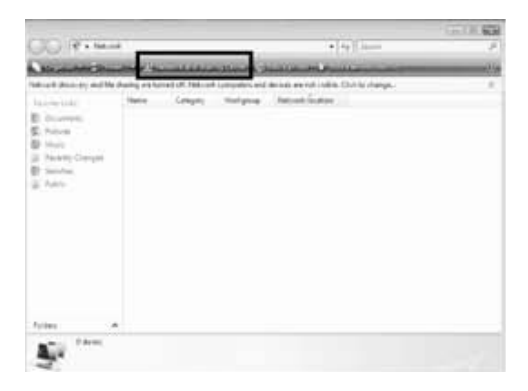

# <u>Step 2</u>

Click [Network and Sharing Center]

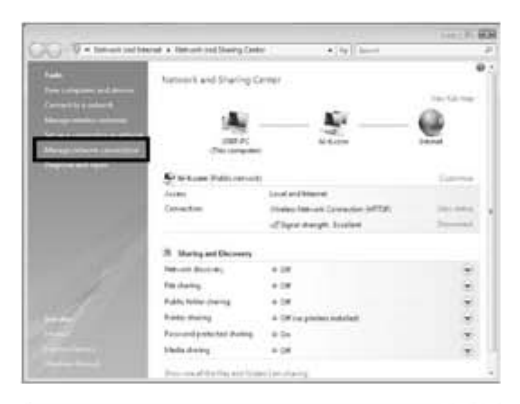

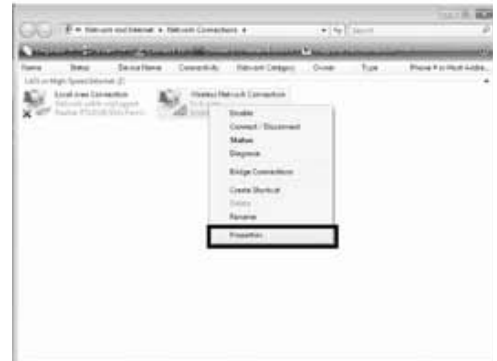

Click [Manage network connections]

### Step 4

Select [Wireless Network Connection] and click right bottom of mouse Click [Properties]

| sharing sharing                                                                                                    |                                                                                                    |                                                                 |
|----------------------------------------------------------------------------------------------------|----------------------------------------------------------------------------------------------------|-----------------------------------------------------------------|
| Connect using:                                                                                                    |                                                                                                    |                                                                 |
| 🖉 Intel(R) PRO/V                                                                                                    | Wreless 2200BG Netwo                                                                                                    | rk Connection                                                   |
|                                                                                                    |                                                                                                    | Configure                                                       |
| This connection uses                                                                                                    | the following terms:                                                                                                    |                                                                 |
| Clent for Ma                                                                                                    | orosoft Networks                                                                                                    |                                                                 |
| Gos Packet                                                                                                    | Scheduler                                                                                                    |                                                                 |
| File and Prin                                                                                                    | ter Sharing for Microsoft                                                                                                    | Networks                                                        |
| V .L. Internet Prot                                                                                                    | tocol Version & (TCP/(P)                                                                                                    | v6)                                                             |
|                                                                                                    |                                                                                                    |                                                                 |
| M .A. WTONE BAR                                                                                                    |                                                                                                    | w 45                                                            |
| M + Link-Layer 1                                                                                                    | local Vesion 4 (TEP/II)<br>lopology Discovery Map                                                                                                    | aper LO Driver                                                  |
|                                                                                                    | Topology Discovery Map<br>Topology Discovery Res                                                                                                    | per UO Driver                                                   |
| <ul> <li>✓ ± Link-Layer 1</li> <li>✓ ± Link-Layer 1</li> </ul>                                                                                                    | lopology Discovery Map<br>lopology Discovery Res                                                                                                    | ponder                                                          |
| I → Unk-Layer<br>I → Link-Layer<br>Instal                                                                                                    | Copology Discovery Mag<br>Copology Discovery Res                                                                                                    | ponder<br>Propertes                                             |
|                                                                                                    | Topology Discovery Mag<br>Topology Discovery Res                                                                                                    | ponder<br>Properties                                            |
| Link-Layer 1     Link-Layer 1     L | Incology Discovery Mag<br>Topology Discovery Mag<br>Topology Discovery Res<br>Uninstall<br>rol Protocol/Internet Pro<br>protocol Inst provides or<br>protocol Inst provides or<br>promocted networks.                                                                                                    | Properties Properties tocol. The default communication          |
|                                                                                                    | Inter Avenue (1997)<br>Copology Discovery Mag<br>Copology Discovery Res<br>Uninstall<br>International (International Protocol)<br>protocol (International Provides of<br>protocol (International Provides of<br>protocol) (International Provides of<br>protocol) (International Provides of<br>protocol) (International Provides of<br>protocol) (International Provides of<br>protocol) (International Provides of<br>protocol) (International Provides of<br>protocol) (International Provides of Provides of Protocol) (International Protocol) (International | Properties<br>Properties<br>tocol. The default<br>communication |

## Step 5

Select [Internet Protocol Version 4 (TCP/IPv4)] and click right bottom of mouse Click [Properties]

| ly if i<br>our r | your n<br>rethior | etillork i<br>k admin | supports<br>strator |
|------------------|-------------------|-----------------------|---------------------|
| ly if y          | your n<br>rethior | etwork s<br>k admin   | supports<br>strator |
|                  |                   |                       |                     |
|                  |                   |                       |                     |
|                  |                   |                       |                     |
| 2                | - 62              | 82                    |                     |
| 4                | 141               | 14                    | 1                   |
|                  | 1                 |                       |                     |
| ĥi -             |                   |                       |                     |
| 51               |                   |                       |                     |
| 4                | (a))              | 39 E                  |                     |
| 4                | 43                | 14                    |                     |
|                  |                   | Adv                   | mced                |
| -                | CK.               | - 10                  | Cancel              |
|                  | -<br>             |                       |                     |

### <u>Step 6</u>

Select [Use the following IP address] Enter the IP address, Subnet Mask, and Default Gateway that you write down on page 14 Click [OK]

|                                                                                                    | Carlo Carlo Carlo Carlo Carlo Carlo Carlo Carlo Carlo Carlo Carlo Carlo Carlo Carlo Carlo Carlo Carlo Carlo Car | 14 1 2 2 2                          |                                                                                                    |
|----------------------------------------------------------------------------------------------------|----------------------------------------------------------------------------------------------------|-------------------------------------|----------------------------------------------------------------------------------------------------|
|                                                                                                    | and he hand raise                                                                                               | + [ +y -] mean                      |                                                                                                    |
|                                                                                                    | Network and Darling C                                                                                           | ariter -                            |                                                                                                    |
| Contraction and Bernet                                                                                                    |                                                                                                    |                                     | Inter full time                                                                                                    |
| 10.0.000                                                                                                    |                                                                                                    | 16 A                                | 63                                                                                                    |
| States of the owner of                                                                                                    |                                                                                                    |                                     |                                                                                                    |
| and the second division of the second division of the second divisio                                                                                                    | 18MDVD-PC                                                                                                    | (1) Served house                    | 2 Tearrad                                                                                                    |
|                                                                                                    |                                                                                                    |                                     |                                                                                                    |
|                                                                                                    | Sel PSU General Access (For                                                                                     |                                     | Calenda                                                                                                    |
|                                                                                                    | Arrest                                                                                                    | Seed only                           | the state of the state of the s |
|                                                                                                    | Commission .                                                                                                    | Photos Network Contraction (177-Den | and Accord                                                                                                    |
|                                                                                                    |                                                                                                    | the share and an entrance           |                                                                                                    |
| 1000                                                                                                    | II Starting and Discourses                                                                                      |                                     |                                                                                                    |
| and the second second s                                                                                                    | Henry Barry                                                                                                    | + 04                                |                                                                                                    |
| 12                                                                                                    | File sharing                                                                                                    | + 01                                |                                                                                                    |
| 11                                                                                                    | Public Side sharing                                                                                             | + 04                                | 18                                                                                                    |
|                                                                                                    | Printe stating                                                                                                  | 4 Of the present models             |                                                                                                    |
| A CONTRACTOR OF THE OWNER OF THE OWNER OWNER OF THE OWNER OWNER OWNER OWNER OWNER OWNER OWNER OWNER OWNER OWNER OWNER OWNER OWNER OWNER OWNER OWNER OWNER OWNER OWNER OWNE                                                                                                    | Parameter protocol display                                                                                      | + 0+                                | 3                                                                                                    |
| 7.2.45                                                                                                    | Meale sharing                                                                                                   | + 04                                |                                                                                                    |
| 2.000                                                                                                    | the residence and the                                                                                           | and an index                        |                                                                                                    |
| Connect to a nativoid                                                                                                    |                                                                                                    |                                     | laine                                                                                                    |
| Correct to a network                                                                                                    | onnect to                                                                                                    |                                     | loine                                                                                                    |
| Connection a network<br>elect a metwork to o<br>Discuir (Alt                                                                                                    | ennect to                                                                                                    |                                     | leine                                                                                                    |
| Connection a network<br>elect a metwork to o<br>Show Alt<br>Datus and VPN                                                                                                    | onnect to                                                                                                    |                                     |                                                                                                    |
| Connect to a network<br>elect a metwork to o<br>Draw (AB<br>Drahog and VPM                                                                                                    | onnect to                                                                                                    |                                     |                                                                                                    |
| Correct to a network<br>elect a network to o<br>Dece All<br>Data and 1994                                                                                                    | onnect to<br>•)<br>Pffyt Connect                                                                                | içe.                                |                                                                                                    |
| Correct to a network<br>effect a network to o<br>Date All<br>Date of VPN                                                                                                    | onnect to                                                                                                    | içe                                 |                                                                                                    |
| Correct to a network<br>elect a network to o<br>Date AB<br>Datage and VPN<br>Containing<br>Worksin National Correct                                                                                                    | onnect to<br>•<br>PPPuE Cannect<br>Seen                                                                         | iqe                                 |                                                                                                    |
| Connect to a network<br>elect a network to o<br>been AB<br>Datus and VPH<br>See Kost dag<br>Workson Nationals Connect<br>Workson Nationals Connect                                                                                                    | ennect to<br>•)<br>•/•/•( Consect<br>tem<br>Discound rets                                                       | içe<br>aştı                         | 1. 4 . 4<br>. 4 . 4                                                                                                    |
| Connect to a network<br>elect a network to o<br>Date and 1994<br>Data and 1994<br>Works fact any<br>Works fact any<br>WirTh                                                                                                    | orinect to<br>•<br>•<br>•<br>•<br>•<br>•<br>•<br>•<br>•<br>•<br>•<br>•<br>•                                     | içe<br>rçê                          | 1. 4 . 4<br>1. 4 . 4                                                                                                    |
| Connect to a network<br>elect a network to 0<br>Date and 1994<br>Works in date of<br>Works for a set<br>Wirth<br>Works for a set<br>Wirth<br>Wirth                                                                                                    | orinect to<br>PPPut Caneed<br>ten<br>Unocured esti-<br>Security-mathi                                           | iça<br>Iça                          |                                                                                                    |
| Connectiti a network<br>select a network to c<br>toese (A)<br>Dat-top and 1994<br>(Connection)<br>for data<br>Workson Mattern Connect<br>(Connection)<br>for data<br>workson Mattern Connect<br>(Connection)<br>for data<br>workson Mattern<br>for data<br>workson Mattern<br>for data<br>workson Matt                                                                                                    | ennect to<br>•<br>•<br>•<br>•<br>•<br>•<br>•<br>•<br>•<br>•<br>•<br>•<br>•<br>•<br>•<br>•<br>•<br>•<br>•        | iça<br>ngiş<br>d yatıncığ           |                                                                                                    |
| Connectitii a network<br>select a network to c<br>toese (A)<br>Dat-us and 1994<br>(A) for day<br>for day<br>write<br>(A) write<br>(A) write | ennect to<br>•<br>•<br>•<br>•<br>•<br>•<br>•<br>•<br>•<br>•<br>•<br>•<br>•                                      | iça<br>esti                         |                                                                                                    |
| Connectitii a network<br>select a network to c<br>Searce (A)<br>Date of 1994<br>(A) Connection (A)<br>Searce (A)<br>Searce (A)<br>S                                                      | ennect to<br>effect Consect<br>tern<br>Unoccured retri<br>Security- mathe<br>Security- mathe                    | iça<br>notê<br>d rateanî            |                                                                                                    |

<u>Step 7</u> Return to the Step 3 and click [Connect to a network]

<u>Step 8</u> Choose the SSID that you created and press [Connect]

Important: If you reboot WFT510, Please repeat step 7 and 8

### 6-4. Transmitting images from Camera to PC

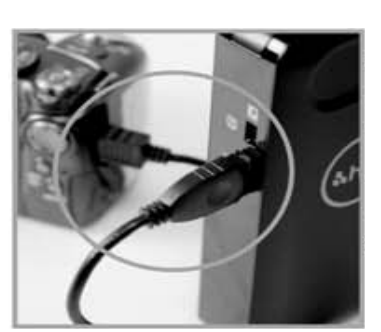

Step1

Use USB cable\* to connect WFT510 and camera \*Please use USB cable attached with camera

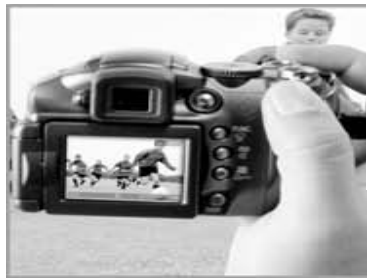

<u>Step 2</u> Capture images

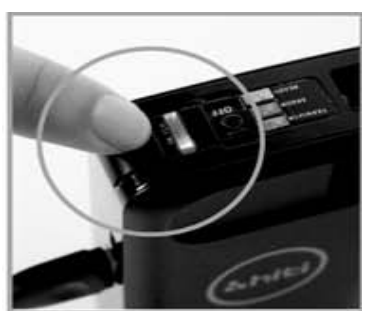

<u>Step 3</u> Click "switch" button on WFT510

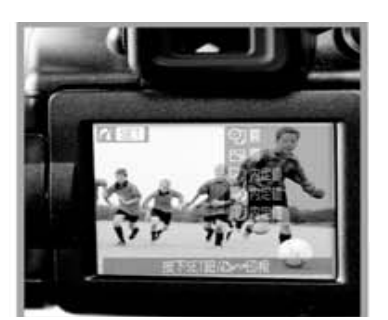

<u>Step 4</u> Camera will switch to PictBridge Mode\*\* Choose images and transmit them to PC

\*\* This procedure could be varied by camera.

For example, Nikon D200/Canon S3 can switch to PictBridge Mode at play mode. Canon 40D MUST be at Preview mode and then can switch to PictBridge Mode. Please check camera user manual "PictBridge Mode" part.

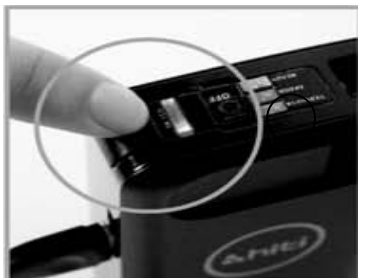

<u>Step 5</u>

Switch LED (blue) blinking means WFT510 is receiving image from camera

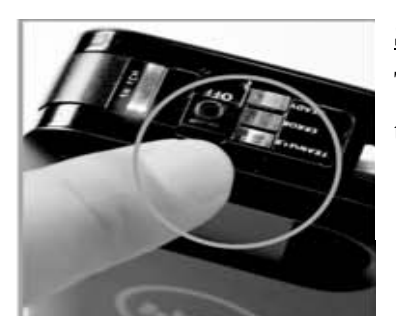

<u>Step 6</u> Transfer LED (orange) blinking means WFT510 is transmitting image to PC

### 6-5. Test network setting

If you cannot connect WFT510 and PC/P510Si, WFT PC Kit provides [Test function] to help you test network setting and show the result.

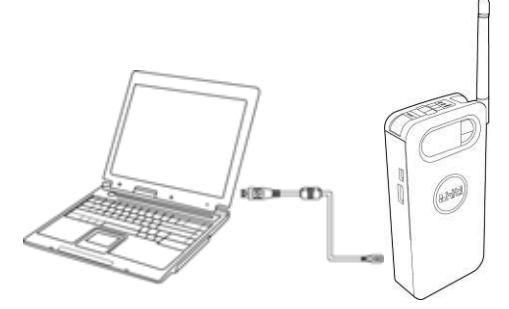

<u>Step 1</u> Turn on WFT510 Use USB cable to connect PC and WFT510

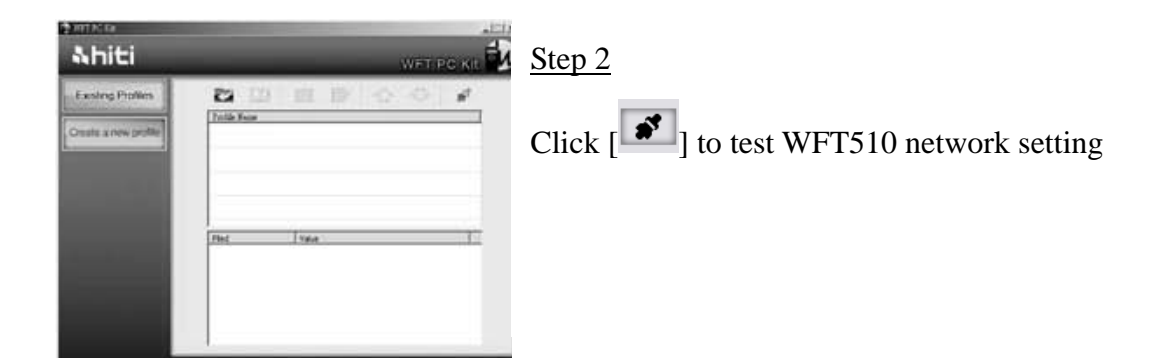

#### Step3

Wait around 10 seconds, test result will show up.

| Error message                                                                  | Solution                                             |
|--------------------------------------------------------------------------------|------------------------------------------------------|
| "SSID connection failed!"                                                      | Please check Access Point setting                    |
| "Network is unreachable! Please check encription, server's IP or WFT510's IP!" | Please check Security setting                        |
| "No route to host!"                                                            | Please check WFT510 and P510Si setting               |
| "FTP Connection refused! Please check port no."                                | Please check FTP server port no.                     |
| "FTP authentication failed!"                                                   | Please check FTP password setting                    |
| "FTP login incorrect!"                                                         | Please check FTP username setting                    |
| "FTP permission Denied!"                                                       | Please check FTP username authority                  |
| "No route to host! Please check server's IP!"                                  | Please check WFT510 and host IP setting              |
| "Sending data error! Please check HiTi's server!"                              |                                                      |
| "WiFi dongle totally crash! Please restart WFT510!"                            |                                                      |
| "File transmitting by FTP failed!!"                                            |                                                      |
| "File transmitting by TCP failed!!"                                            | Please contact your local service center for detail. |
| "File transmitting failed!!"                                                   |                                                      |

# 7. Specification

| Please notice that specification | of WFT 510 is subject to change without notice. |
|----------------------------------|-------------------------------------------------|
|----------------------------------|-------------------------------------------------|

| Item                    | Description                                            |
|-------------------------|--------------------------------------------------------|
| Wireless Standards      | IEEE 802.11b, IEEE 802.11g                             |
| Communications          | IEEE 802.11b: DQPSK, DBPSK                             |
| Protocols               | IEEE 802.11g: OFDM                                     |
| Operation frequency     | 2412-2472 MHz                                          |
| Antenna                 | Gain 2 dBi                                             |
| Range*                  | Approximately 100m                                     |
| Data rates**            | 11b:11Mbps/5.5Mbps (CCK), 2Mbps (DQPSK), 1Mbps (DBPSK) |
|                         | 11g: 54M/48M/36M/24M/18M/12M/9M/6Mbps (OFDM)           |
| Security                | WEP64, WEP128                                          |
| Access protocols        | Ad-Hoc/Infrastructure                                  |
| Camera connection       | PictBridge                                             |
| PC connection           | USB 2.0                                                |
| Data transfer protocols | TCP-IP, FTP                                            |
| Power consumption       | In operating :4W                                       |
|                         | Idling: less than 1W                                   |
| Power source            | 4 rechargeable or alkaline AA batteries                |
| Dimension (W*H*D)       | 68mm*140mm*30mm                                        |
| Weight                  | 155g (body only)                                       |

\*Range may vary with signal strength and presence or absence of obstacle.

\*\*Maximum logical data rates according to IEEE standard. Actual rates may vary.